Rama Judicial Consejo Superior de la Judicatura

República de Colombia

Rama Judicial del Poder Público Consejo Superior de la Judicatura Consejo Seccional de la Judicatura de Bogotá

Dirección Ejecutiva Seccional de Administración Judicial de Bogotá y Cundinamarca

# INSTRUCTIVO DILIGENCIAMIENTO FORMULARIO UNICO COMPENSACIONES Y RECHAZOS

### 1. NUMERO DE JUZGADO

Ingresar el numero de Juzgado, en caso de ser un Juzgado Civil Municipal convertido transitoriamente a Pequeñas Causas, favor ingresar el numero asignado como Juzgado de Pequeñas Causas y Competencia Multiple.

### 2. ESPECIALIDAD

Seleccione la especialidad que corresponda a su Juzgado (civil-familia-laboral)

|                                                                                                    | NES                                                                                                    |  |
|----------------------------------------------------------------------------------------------------|----------------------------------------------------------------------------------------------------|--|
| Señor(a) Juez(a).                                                                                                    |                                                                                                    |  |
| La encuesta tardará aproximada<br>Este formulario esta diseñado p<br>Cambios de Grupo, Rec <u>hazos, R</u>                                         | amente 2 minutos en completarse.<br>para ingresar y solicitar las compensaciones (Abonos,<br>Retiros, Impedimentos y Acumulaciones) |  |
|                                                                                                    |                                                                                                    |  |
|                                                                                                    |                                                                                                    |  |
| Hola, Compensaciones Y Rechazos. Cuando<br>electrónico.                                                                                            | envíe este formulario, el propietario verá su nombre y dirección de correo                                                          |  |
| Hola, Compensaciones Y Rechazos. Cuando<br>electrónico.<br>* Obligatorio                                                                           | envíe este formulario, el propietario verá su nombre y dirección de correo                                                          |  |
| Hola, Compensaciones Y Rechazos. Cuando<br>electrónico.<br>* Obligatorio<br>1. NUMERO DE JUZGADO *                                                 | envíe este formulario, el propietario verá su nombre y dirección de correo                                                          |  |
| Hola, Compensaciones Y Rechazos. Cuando<br>electrónico.<br>* Obligatorio<br>1. NUMERO DE JUZGADO *<br>Selecciona la respuesta                      | envíe este formulario, el propietario verá su nombre y dirección de correo                                                          |  |
| Hola, Compensaciones Y Rechazos. Cuando<br>electrónico.<br>* Obligatorio<br>1. NUMERO DE JUZGADO *<br>Selecciona la respuesta                      | envíe este formulario, el propietario verá su nombre y dirección de correo                                                          |  |
| Hola, Compensaciones Y Rechazos. Cuando<br>electrónico.<br>* Obligatorio<br>1. NUMERO DE JUZGADO *<br>Selecciona la respuesta<br>2. ESPECIALIDAD * | envíe este formulario, el propietario verá su nombre y dirección de correo                                                          |  |

Rama Judicial Consejo Superior de la Judicatura

República de Colombia

Rama Judicial del Poder Público Consejo Superior de la Judicatura Consejo Seccional de la Judicatura de Bogotá

Dirección Ejecutiva Seccional de Administración Judicial de Bogotá y Cundinamarca

## 3. TIPO DE COMPENSACION CIVILES Y LABORALES

Seleccione el tipo de compensación que desea solicitar, solo permite una opción.

3. TIPO DE COMPENSACION CIVILES Y LABORALES \*

- ABONO AL MISMO DESPACHO (PROC NUEVO)
- ACUMULACION
- ADJUDICACION
- CAMBIO DE GRUPO
- O COMPETENCIA (JURISDICCION TERRITORIAL)
- O IMPEDIMENTO Y RECUSACION
- NIEGA MANDAMIENTO DE PAGO
- O POR COMPLEJIDAD EXCEPCIONAL
- RECHAZO DE LA DEMANDA
- O RETIRO DE LA DEMANDA

Enviar

Este contenido lo creó el propietario del formulario. Los datos que envíes se enviarán al propietario del formulario. Microsoft no es responsable de las prácticas de privacidad o seguridad de sus clientes, incluidas las que adopte el propietario de este formulario. Nunca des tu contraseña.

Con tecnología de Microsoft Forms | Privacidad y cookies | Términos de uso

### 4. IDENTIFICACION DEMANDANTE

Digite el número de identificación (CC o NIT) según corresponda al demandante.

### 5. NOMBRES Y APELLIDOS DEMANDANTE

Digite los nombres y apellidos que correspondan al demandante.

### 6. IDENTIFICACION DEMANDADO

Rama Judicial Consejo Superior de la Judicatura República de Colombia

Rama Judicial del Poder Público Consejo Superior de la Judicatura Consejo Seccional de la Judicatura de Bogotá

Dirección Ejecutiva Seccional de Administración Judicial de Bogotá y Cundinamarca

Digite el numero de identificación (CC o NIT) según corresponda al demandado.

### 7. NOMBRES Y APELLIDOS DEMANDADO

Digite los nombres y apellidos que correspondan al demandado.

### 8. NUMERO UNICO DE RADICACION

Digite el numero de 23 dígitos correspondiente al numero asignado en su despacho.

4. IDENTIFICACION DEMANDANTE \*

El valor debe ser un número.

#### 5. NOMBRES Y APELLIDOS DEMANDANTE \*

Escriba su respuesta

6. IDENTIFICACION DEMANDADO

El valor debe ser un número.

#### 7. NOMBRES Y APELLIDOS DEMANDADO

Escriba su respuesta

8. NUMERO UNICO DE RADICACION \*

El valor debe ser un número.

### 9. SECUENCIA REPARTO

Digite el número de la secuencia de reparto asignada a dicho expediente, lo encuentra en el acta de reparto.

### **10. FECHA REPARTO**

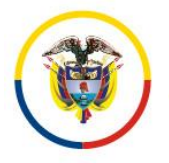

Rama Judicial Consejo Superior de la Judicatura

República de Colombia

Rama Judicial del Poder Público Consejo Superior de la Judicatura Consejo Seccional de la Judicatura de Bogotá

Dirección Ejecutiva Seccional de Administración Judicial de Bogotá y Cundinamarca

En este campo se registra la fecha en la cual se realizó el reparto del proceso a su despacho, la encuentra en el acta de reparto.

## **11. AUTO (ADJUNTAR EL AUTO CORRESPONDIENTE)**

Adjunte el archivo del auto correspondiente, debidamente ejecutoriado, por medio del cual el juez imparte la orden para darle cumplimiento en el Centro de Servicios.

| Escriba su respuesta                                                                                                    |                                                                              |                                                                                    |
|----------------------------------------------------------------------------------------------------|------------------------------------------------------------------------------|------------------------------------------------------------------------------------|
|                                                                                                    |                                                                              |                                                                                    |
| 10. FECHA REPARTO *                                                                                                    |                                                                              |                                                                                    |
| Especifique la fecha (                                                                                                    | dd/MM/yyyy)                                                                  |                                                                                    |
|                                                                                                    |                                                                              |                                                                                    |
|                                                                                                    |                                                                              |                                                                                    |
| ↑ Cargar archivo Límite de número de archiv Imagen, Vídeo, Audio                                                                         | os:2 Límite de tamaño del archivo individual: 10MB Tipos de archivo permitid | os: Word, Excel, PPT, PDF,                                                         |
| Cargar archivo     Límite de número de archiv     Imagen, Vídeo, Audio     Enviar                                                        | os:2 Límite de tamaño del archivo individual: 10MB Tipos de archivo permitid | os: Word, Excel, PPT, PDF,                                                         |
|                                                                                                    | os:2 Límite de tamaño del archivo individual: 10MB Tipos de archivo permitid | os: Word, Excel, PPT, PDF,                                                         |
| ← Cargar archivo Límite de número de archivo Imagen, Vídeo, Audio Enviar Este contenido lo creó el propieresponsable de las prácticas de | os:2 Límite de tamaño del archivo individual: 10MB Tipos de archivo permitid | os: Word, Excel, PPT, PDF,<br>ario. Microsoft no es<br>le este formulario. Nunca c |